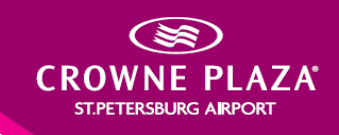

# Как забронировать номер в отеле Crowne Plaza St. Petersburg Airport по специальному тарифу?

Вы собираетесь участвовать в Чемпионате России по боулингу 2015 и хотите забронировать номер по специальному тарифу в отеле в 100 метрах от места проведения турнира? Это просто!

# ШАГ 1

Перейдите на сайт www.ihg.com

#### ШАГ 2

Нажмите на «Расширенный поиск»

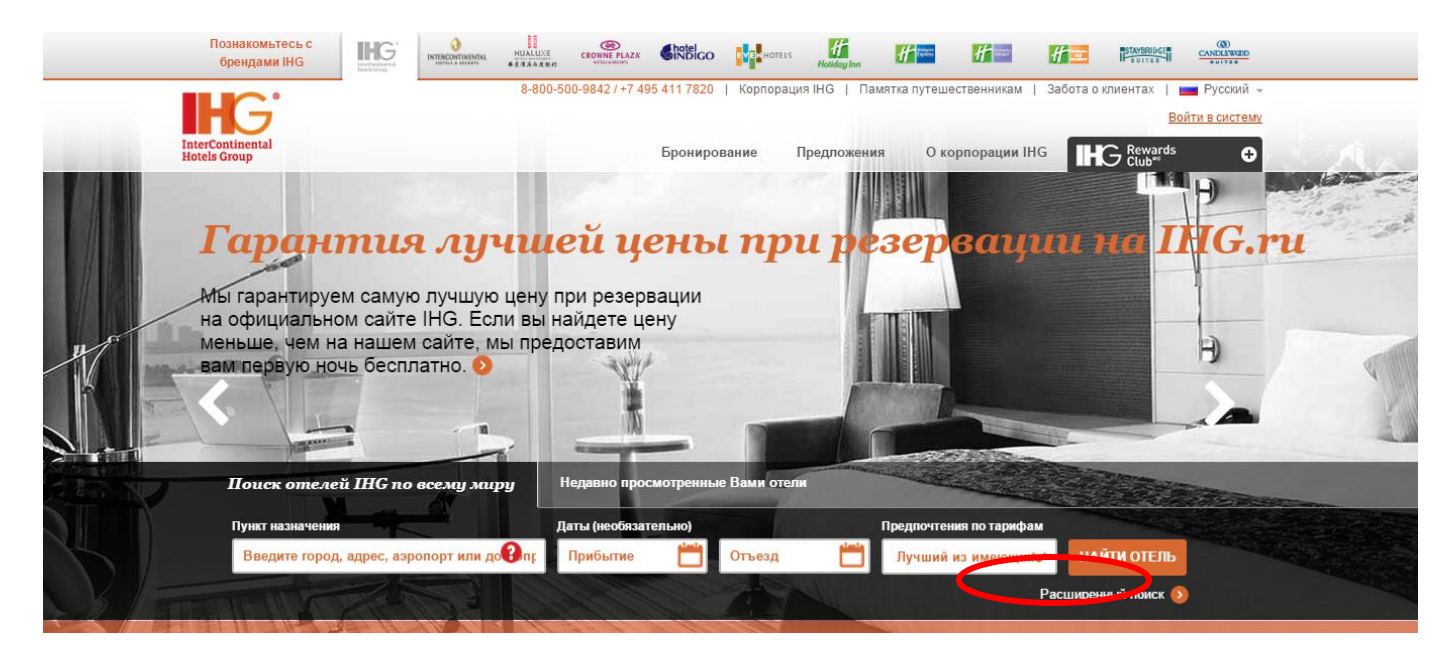

## ШАГ 3

Выберите Пункт Назначения – Санкт-Петербург и введите даты заезда и выезда.

## ШАГ 4

Введите код бронирования 100198401 в поле Корпоративный идентификатор и нажмите НАЙТИ ОТЕЛЬ:

| Познакомьтесь с<br>брендами IHG                                   |                                                                               |                                                                                                    |                   |
|-------------------------------------------------------------------|-------------------------------------------------------------------------------|----------------------------------------------------------------------------------------------------|-------------------|
| <b>IHG</b>                                                        | 8-800-500-9842 / +7 495 411 7820                                              | э   Корпорация ІНС   Памятка путешественникам   Забота о клиентах   Войти в систем<br>Войти в систем | ΔY                |
| Hotels Group                                                      | Бронир                                                                        | ование Предложения Окорпорации IHG HG Rewards                                                        |                   |
| Забронировать                                                     | номер                                                                         |                                                                                                    |                   |
| Поиск отелей IHG по                                               | всему миру                                                                    |                                                                                                    |                   |
| Пункт назначения<br>санкт-петербург<br>Найти отели вдоль маршрута | Даты (необязательно)<br>Вт 28 АПР 2015 💾                                      | Предпочтения по тарифам Пн 04 МАЙ 2015 📩 Лучший из имеющих                                           |                   |
| Больше опций поиска                                               | 1                                                                             |                                                                                                    | A STREET          |
| Варослые 1 🗸                                                      | Брэнды IHG                                                                    | Удобства Корпоративный идентифика ор<br>Беспооводко тисернет 100198401                               |                   |
| Дети 0 🗸                                                          | Crowne Plaza     Hotel Indigo     Crock Units                                 | Автобус-экспресс (аэропорт) № IATA                                                                   | The second second |
| Номера 🛛 🗸 🗸                                                      | EVEN Hotels     Holiday Inn     Holiday Inn                                   | Спортивнозоровительный центр                                                                         |                   |
| Предпочтения при выборе номера                                    | Holiday Inn Resort                                                            | Иини-кухня                                                                                           |                   |
| Нет предпочтений 💉                                                | <ul> <li>Holiday Inn Club Vacations</li> <li>Staybridge Suites</li> </ul>     | <ul> <li>Бассейн</li> <li>Комтъй бассейн</li> </ul>                                                  |                   |
| Предпочтения в отношении курения                                  | Candlewood Suites                                                             | Олашние животные разрешены                                                                           |                   |
| Нет предпочтений в 🐦                                              | <ul> <li>✓ HUALUXE™ Hotels &amp; Resorts</li> <li>✓ Все брэнды IHG</li> </ul> | ☐ Бесплатное питание для детей ☐ Holidome® или акваларк                                              |                   |
| Результаты поиска по:                                             |                                                                               | Полностью оборудованная кухня                                                                        |                   |

# ШАГ 5

Выберите отель Crowne Plaza St Petersburg Airport нажатием на УЗНАТЬ ТАРИФЫ

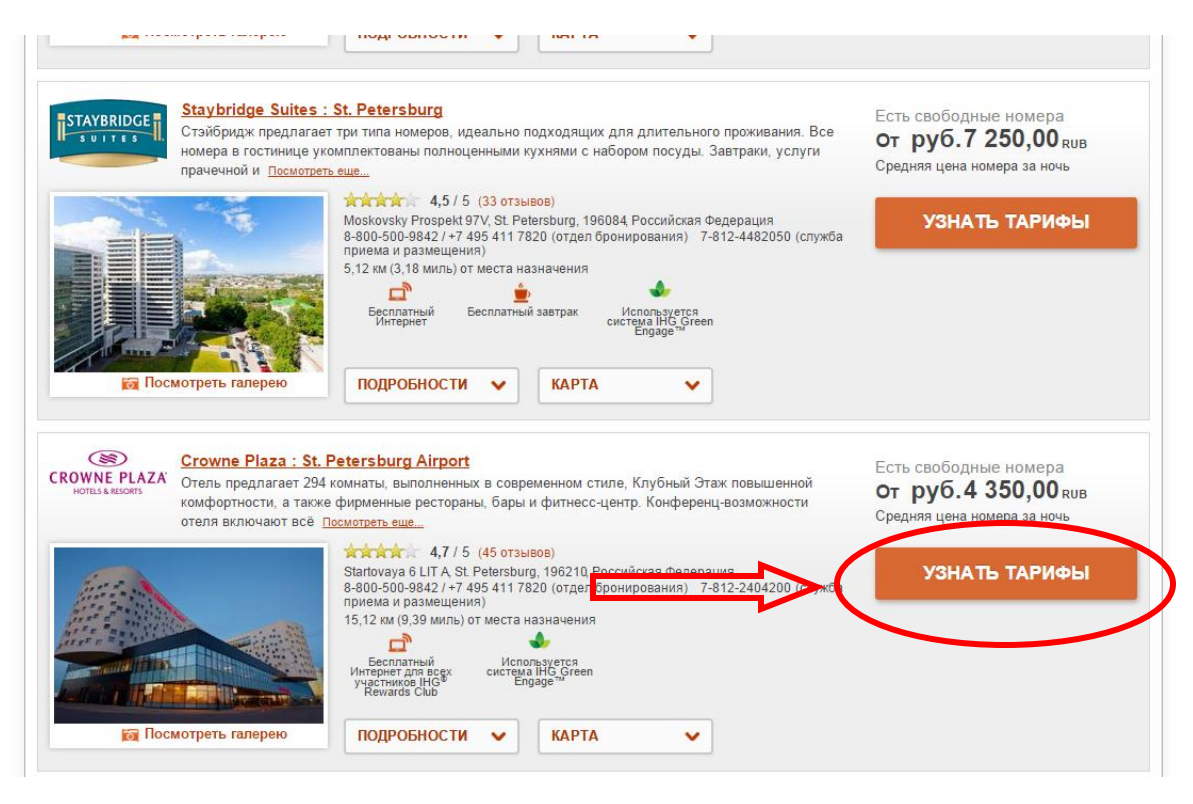

# ШАГ 6 Выберите категорию номера нажатием на УЗНАТЬ ТАРИФЫ:

| Сосмотреть галерею | КING LEISURE NONSMOKING<br>Стандартный номер площадью 28 кв.м. поражает уникальным сочетанием<br>функциональности, уюта и комфорта. Дизайн интерьера выполнен в теплой<br>цветовой гамме, современное оборудование номера и эргономичное рабочее место<br>позволяют с пользой провести время, а приятное в прикосновении гипоаллергенные<br>постельные принадлежности и удобные кровати - отлично отдохнуть.                             | <b>1</b> 3            | От 20 000 баллов         или руб.4 350,00 кив         Посмотреть тарифы |
|--------------------|----------------------------------------------------------------------------------------------------|-----------------------|-------------------------------------------------------------------------|
| Госмотреть галерею | 2 SINGLE BED NONSMOKING<br>Стандартный номер с двумя кроватями. Номер площадью 28 кв.м. поражает<br>уникальным сочетанием функциональности, уюта и комфорта. Дизайн интерьера<br>выполнен в теплой цветовой гамме, современное оборудование номера и<br>эргономичное рабочее место позволяют с пользой провести время, а приятное в<br>прикосновении гипоаллергенные постельные принадлежности и удобные кровати -<br>отлично отдохнуть. | <b>1</b> <sup>2</sup> | 🛞<br>от 20 000 баллов<br>или руб.4 350,00 кив<br>Посмотреть тарифы 🗸    |
| Сосмотреть галерею | STANDARD ROOM<br>Стандартный номер площадью 28 кв.м. Тип кровати не может быть гарантирован.                                                                                                    | <b>T</b> <sub>3</sub> | От 20 000 баллов<br>или <b>руб.4 350,00</b> кив<br>Посмотреть тарифы    |
|                    | DELUXE ROOM<br>Клубный номер повышенной комфортности площадью 28 кв.м. Тип кровати не<br>может быть гарантирован.                                                                                                    | <b>1</b> 3            | от руб.6 840,00 RUB<br>Посмотреть тарифы                                |

Стандартный номер соответствует следующим категориям: KING LEISURE NONSMOKING (номер с одной большой кроватью), 2 SINGLE BED NONSMOKING (номер с двумя раздельными кроватями), STANDARD ROOM Клубный номер: DELUXE ROOM Люкс: KING SUITE NONSMOKE.

## ШАГ 7

Выберите тариф **PREFERRED HOTEL PROGRAM** (тариф включает завтрак и НДС).

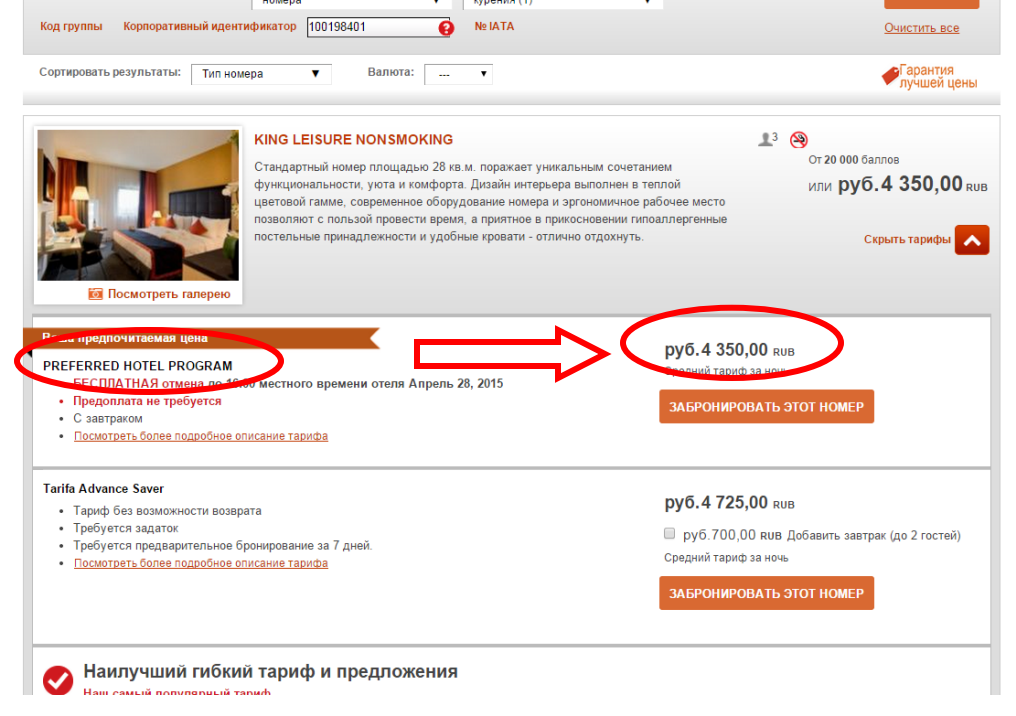

# ШАГ 8 Нажмите ЗАБРОНИРОВАТЬ ЭТОТ НОМЕР и завершите бронирование.

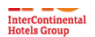

#### Поздравляем!

Вы можете бронировать наши отели по самой низкой цене. Мы гарантируем это.

| Узнать больше »                                                                       |                                                                                   |  |  |  |  |
|---------------------------------------------------------------------------------------|-----------------------------------------------------------------------------------|--|--|--|--|
| Ваш отель                                                                             | <b>FG</b> <sup>*</sup> Rewards<br>Club                                            |  |  |  |  |
| COUNCE PLAZE                                                                          | Войдите в систему для начисления баллов и автоматического заполнения формы.       |  |  |  |  |
|                                                                                       | Адрес электронной почты или № участника IHG® Rewards Club ПИН-код ВОЙТИ В СИСТЕМУ |  |  |  |  |
| 2 <b>4</b>                                                                            | 🕢 Запомнить меня                                                                  |  |  |  |  |
| St. Petersburg Airport<br>Startovaya 6 LIT A,<br>St. Petersburg,                      | <u>Забыли PIN-код?</u><br>Создать ПИН-код?                                        |  |  |  |  |
| Россииская Федерация 196210                                                           |                                                                                   |  |  |  |  |
|                                                                                       | Контактная информация                                                             |  |  |  |  |
| Ваше пребывание                                                                       | Необходимо заполнить все поля, за исключением помеченных как необязательные.      |  |  |  |  |
| Вт 28 апр 2015 на Пн 04 май 2015                                                      | Важно: пожалуйста, вводите свои данные латинскими буквами (латиницей).            |  |  |  |  |
| 1 Взрослый, 1 Номер                                                                   | Имя Фамилия                                                                       |  |  |  |  |
| KING LEISURE NONSMOKING<br>3 ЧЕЛОВЕК(А) МАКС. В НОМЕРЕ                                |                                                                                   |  |  |  |  |
|                                                                                       | Страна                                                                            |  |  |  |  |
| Ваш тариф                                                                             | Адрес                                                                             |  |  |  |  |
| Средний тариф за ночь: <b>руб. 4 350,00</b> <u>RUB</u><br>Тип тарифа: PREFERRED HOTEL | Дополнительная информация об<br>адресе (Необязательно)                            |  |  |  |  |

•